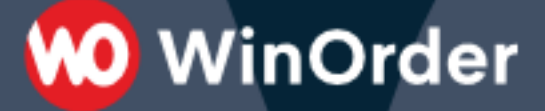

WinOrder Kasse:

## Einrichtung der Shopify-Schnittstelle

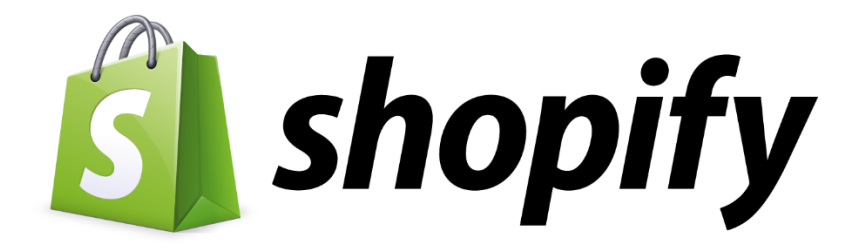

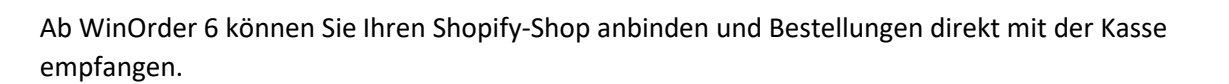

🕽 WinOrder

Systemvoraussetzungen:

- WinOrder (ab Professional; Abo- + Kaufversion): https://www.winorder.com
- Shopify Online-Shop: https://www.shopify.de/

1. Zunächst muss WinOrder 6 als vertrauenswürdiges Programm für den Abruf von Bestellungen bei Shopify hinterlegt werden. Loggen Sie sich dazu in Ihren Shopify-Account ein, wählen links die Kategorie "Apps" und dann den Punkt "Private Apps verwalten":

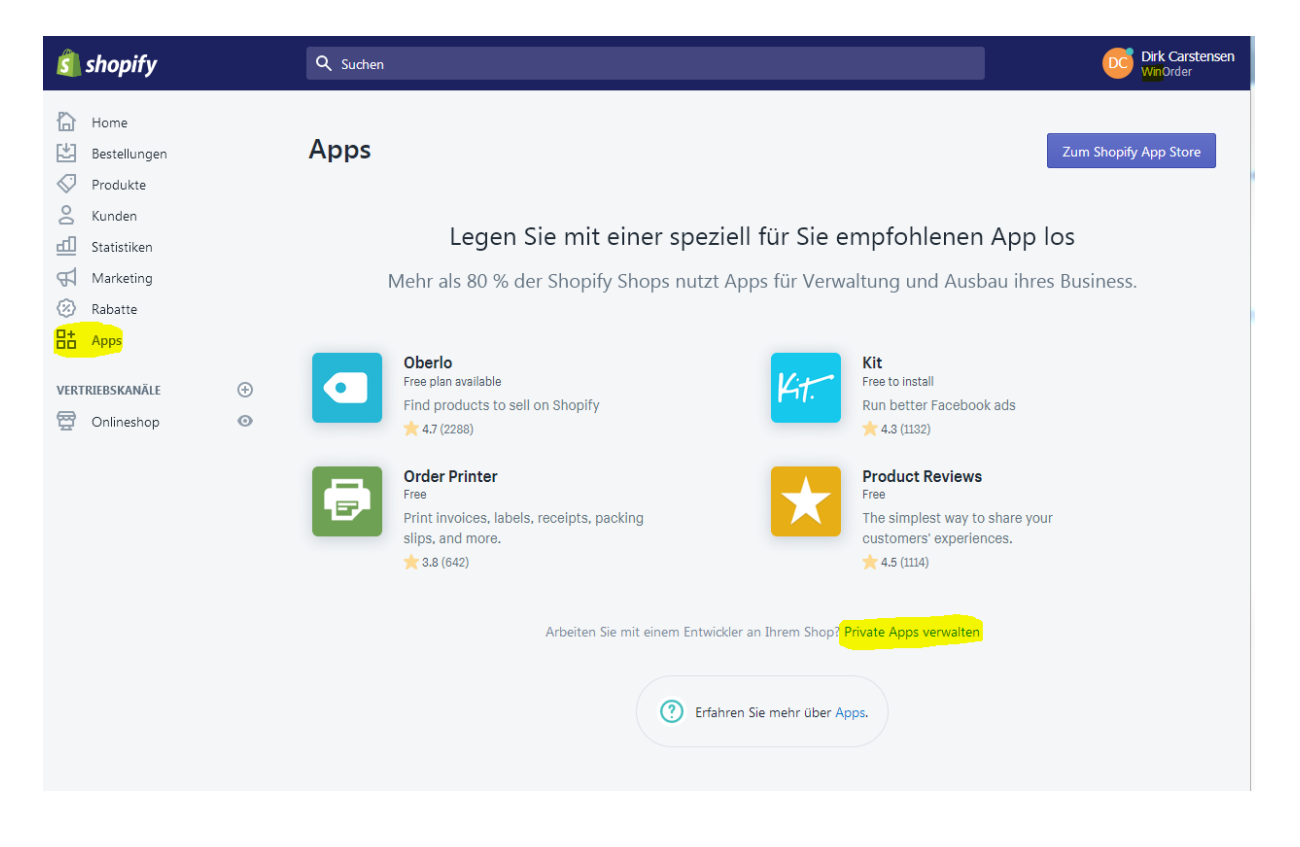

2. Klicken Sie auf "Eine neue private App erstellen":

| snoph y                                                                                                    |                                                                                                    | WinOrder |
|----------------------------------------------------------------------------------------------------|----------------------------------------------------------------------------------------------------|----------|
| Home Bestellungen Produkte                                                                                                    | < Apps<br>Private Apps                                                                                                    |          |
| Construction Construction Cons |                                                                                                    |          |
| VERTRIEBSKANÄLE $④$<br>婭 Onlineshop ④                                                                                                    | Mit privaten Apps können Prozesse wie Buchhaltung, der Import von Produkten oder<br>sogar die Erstellung von angepasste Schaufenster für Kunden vereinfacht werden.  Fine neue private App erstellen  Drivate Apps unterliggen den Shopifu APL liggen und -Nutzungsbedingungen |          |
|                                                                                                    | ninaie spys anonegeli den sinoprij Arteizeliz and -Naizangsbedingungen.                                                                                                    |          |

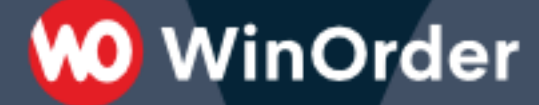

3. Unter "App-Details" tragen Sie unter "Name der privaten App" WinOrder ein und unter "Entwickler-E-Mailadresse" die E-Mailadresse desjenigen, der bei Ihnen für diesen Shop zuständig ist.

Wichtig: Unter "Admin-API" müssen alle Bereichtigungen auf "Read and write" (Schreiben und lesen" gesetzt werden.

Klicken Sie anschließend auf "Speichern", um entsprechende Zugangsdaten für WinOrder zu generieren.

| Nicht gespeicherte Änderungen                                                                                                    | Verwerfen                                                                                      |  |  |  |  |  |
|----------------------------------------------------------------------------------------------------|------------------------------------------------------------------------------------------------|--|--|--|--|--|
| Private Apps                                                                                                    |                                                                                                |  |  |  |  |  |
| Private App erstellen                                                                                                    |                                                                                                |  |  |  |  |  |
| App-Details                                                                                                    | Name der privaten App                                                                          |  |  |  |  |  |
| Diese Details können Ihnen dabei<br>helfen, Ihre privaten Apps                                                                                        | WinOrder                                                                                       |  |  |  |  |  |
| nachzuverfolgen und über Änderungen<br>informiert zu bleiben, die die App                                                                             | Entwickler-E-Mail-Adresse für den Notfall                                                      |  |  |  |  |  |
| betreffen.                                                                                                    | MyEMail@MyShop.com                                                                             |  |  |  |  |  |
| Mehr erfahren.                                                                                                    | Private Apps unterliegen den Shopify API-Lizenz und -Nutzungsbedingungen.                      |  |  |  |  |  |
| Admin-API                                                                                                    | Ihre API-Zugangsdaten werden beim Speichern generiert.                                         |  |  |  |  |  |
| Diese Berechtigungen bestimmen, auf<br>welche Daten diese private App<br>zugreifen kann. Sie sollten nur das<br>aktivieren, was für das Funktionieren | Store content like articles, blogs, comments, pages, and redirects read_content, write_content |  |  |  |  |  |
| Ihrer App erforderlich ist.                                                                                                    | Customer details and customer groups read_customers, write_customers                           |  |  |  |  |  |
| Behandeln Sie den API-Schlüssel und<br>das Passwort wie jedes andere Passwort,<br>da jeder, der Zugriff auf diese<br>Anmeldedaten hat, auch über API- | Orders, transactions and fulfillments read_orders, write_orders                                |  |  |  |  |  |
| Zugriff auf den Shop verfügt.                                                                                                    | Products, variants and collections read_products, write_products                               |  |  |  |  |  |
| Lesen Sie unsere API-Dokumentation<br>und unsere Shopify API-Lizenz und<br>-Nutzungsbedingungen.                                                      | ▼ Deaktivierte Admin-API-Berechtigungen prüfen                                                 |  |  |  |  |  |
|                                                                                                    |                                                                                                |  |  |  |  |  |
| Storefront API                                                                                                    | Dieser App den Zugriff auf Ihre Shop-Daten mithilfe der Storefront API erlauben                |  |  |  |  |  |
| Private Apps können Storefront API<br>verwenden, um angepasste                                                                                        |                                                                                                |  |  |  |  |  |

4. Nach erfolgreicher Erstellung kopieren Sie "API-Schlüssel" und "Passwort" und speichern diese Werte an einem sicheren Ort:

W WinOrder

| < Private apps                                                                                                    |                                                                                                    |  |  |  |
|----------------------------------------------------------------------------------------------------|----------------------------------------------------------------------------------------------------|--|--|--|
| WinOrder                                                                                                    |                                                                                                    |  |  |  |
| Die private App wurde erfolgreich<br>Sie können Ihre API-Anmeldeinformation<br>Personen, denen Sie vertrauen.<br>Mehr über Shopify APIs erfahren. | <b>h erstellt.</b><br>onen jetzt unten verwenden. Bewahren Sie die API-Anmeldedaten sicher auf und teilen Sie sie nur mit |  |  |  |
|                                                                                                    |                                                                                                    |  |  |  |
| App-Details                                                                                                    | Name der privaten App                                                                                                    |  |  |  |
| Diese Details können Ihnen dabei<br>helfen, Ihre privaten Apps                                                                                    | WinOrder                                                                                                    |  |  |  |
| nachzuverfolgen und über Änderungen                                                                                                    | Entwickler-E-Mail-Adresse für den Notfall                                                                                 |  |  |  |
| informiert zu bleiben, die die App<br>betreffen.                                                                                                  | support@winorder.de                                                                                                    |  |  |  |
| Mehr erfahren.                                                                                                    | Diese E-Mail-Adresse wird für die Kommunikation mit den Entwicklern zu Ihrer App verwendet.                               |  |  |  |
|                                                                                                    | Private Apps unterliegen den Shopify API-Lizenz und -Nutzungsbedingungen.                                                 |  |  |  |
|                                                                                                    |                                                                                                    |  |  |  |
| Admin-API                                                                                                    | API-Schlüssel                                                                                                    |  |  |  |
| Diese Berechtigungen bestimmen, auf                                                                                                    | b701fffd234becc823b61fa3e38186db                                                                                          |  |  |  |
| welche Daten diese private App<br>zugreifen kann. Sie sollten nur das                                                                             | Passwort                                                                                                    |  |  |  |
| aktivieren, was für das Funktionieren<br>Ihrer App erforderlich ist.                                                                              | Anzeigen                                                                                                    |  |  |  |

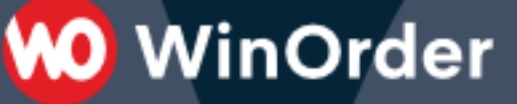

5. Fügen Sie nun in WinOrder unter "Optionen – Einstellungen – Online-Shop" einen neuen Online-Shop hinzu:

| Programmeinstellungen          |                   |  |
|--------------------------------|-------------------|--|
| Einstellungen                  | Online-Shop       |  |
| Kategorie                      | Name              |  |
| Online-Shop                    | ^                 |  |
| Webserver                      |                   |  |
| Online-Shop (Verzeichnisüberwa |                   |  |
| Filial-Weiterleitung           |                   |  |
| Allgemein                      |                   |  |
| 🖻 Filialen                     | <                 |  |
| Lest                           | Hinzufügen        |  |
| WinOrder-Connect               |                   |  |
| Allgemein                      | <b>OnlineShop</b> |  |

6. Tragen Sie in den Online-Shop Eigenschaften nun folgende Werte ein:

Übertragungsart: Shopify (REST) Webservice-URL: Ihre Shopify Webadresse Kunden-Nr./Benutzername/App-Key: Shopify API-Schlüssel Kennwort/App-Secret: Shopify Passwort

-Online-Shop Eigenschaften für "WinOrder-Shopify Online-Shop"

| Name                                   | Wert                             |  |  |
|----------------------------------------|----------------------------------|--|--|
| Online-Shop aktiv                      | Ja                               |  |  |
| Online-Shop Name                       | WinOrder-Shopify Online-Shop     |  |  |
| Übertragungsart                        | Shopify (REST)                   |  |  |
| Kommentar in Bestellung einfügen       | Ja                               |  |  |
| Zweitrechner-Benachrichtigung          | <keine></keine>                  |  |  |
| Unbekannte Artikel                     | Immer abfragen                   |  |  |
| Artikelzuordnung                       | nach Artikelname                 |  |  |
| Aktion bei eindeutiger Bestellung      | In Online-Bestellungen bleiben   |  |  |
| Unbekannte Kunden automatisch anlegen  | Ja                               |  |  |
| Zahlungsart abfragen                   | Zu Bestellbeginn                 |  |  |
| Vorgabewert Fahrzeit (Online-Tracking) | 20                               |  |  |
| Trinkgeld an Mitarbeiter auszahlen     | Nein                             |  |  |
| Online-Shop URL                        | https://winorder.myshopify.com   |  |  |
| Webservice URL                         | https://winorder.myshopify.com   |  |  |
| Kunden-Nr./Benutzername/App-Key        | b701fffd234becc823b61fa3e38186db |  |  |
| Kennwort/App-Secret                    | *****                            |  |  |
| Abfrageintervall in Min.               | 2                                |  |  |
|                                        |                                  |  |  |

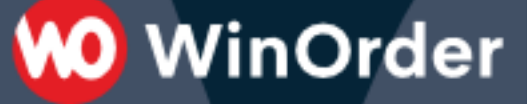

7. Nach dem Speichern der Einstellungen sollte in der WinOrder Statusleiste kurz die Meldung "Auf neue Shopify Bestellungen prüfen.." erscheinen.

Falls eine Fehlermeldung "401 – unauthorized" erscheint wurden die Zugangsdaten API-Schlüssel/Passwort nicht richtig eingetragen.

Die Einrichtung ist jetzt erfolgreich abgeschlossen.

Sie haben nun die Möglichkeit, Ihre Artikeldaten aus WinOrder in den Shopify-Shop hochzuladen (Anhang A) oder andersherum Artikeldaten aus dem Online-Shop in WinOrder zu importieren (Anhang B). Lesen Sie dazu die folgenden Seiten.

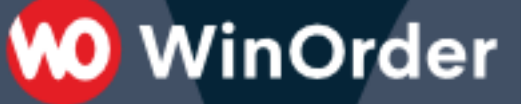

## Anhang A): Artikel aus WinOrder in den Shopify Online-Shop hochladen.

Wählen Sie unter "Stammdaten" – "Online-Shop Verwaltung" Ihren Shopify Online-Shop und klicken den Schalter "Abgleich":

| Datei  | Bestellungen | Kunden  | Mitarbeiter        | Stammdaten              | Optionen | Berichte          | <u>Extras</u> | Hilfe |   |
|--------|--------------|---------|--------------------|-------------------------|----------|-------------------|---------------|-------|---|
| €<br>G |              | h       | Startseite<br>[F8] | Verwaltu<br>[F9]        | ing Ve   | rbindung<br>[F10] |               |       |   |
| Ŷ      | Shopif       | y - Win | Order-Sł           | nopify Onl              | ine-Sho  | p - Ven           | waltur        | ng    |   |
|        |              |         |                    |                         |          |                   |               | 5     |   |
|        |              |         |                    |                         |          |                   |               |       |   |
|        |              |         |                    |                         |          |                   |               |       |   |
|        |              |         |                    |                         |          |                   |               |       |   |
|        |              |         |                    |                         |          |                   |               |       |   |
|        |              |         | ŝ                  | shopify                 |          |                   |               |       |   |
|        |              |         |                    |                         |          |                   |               |       |   |
|        |              |         | Lo<br>We           | <b>it</b> er zu WinOrde | r        |                   |               |       |   |
|        |              |         | E-N                | lail                    |          |                   |               |       | _ |
|        |              |         |                    |                         |          |                   |               |       | J |
|        |              |         |                    | Nächste                 |          |                   |               |       |   |
|        |              |         |                    |                         |          |                   |               |       |   |
| നില്   | Fertig       |         |                    |                         |          |                   |               |       |   |

In den Synchronisierungsoptionen können Sie den Abgleich der Preise für die Lieferart einstellen. Im folgenden Beispiel werden die Lieferpreise in den Online-Shop hochgeladen:

| 10 Webshop Synchronisierung                                                                            | × |
|----------------------------------------------------------------------------------------------------|---|
| Abgleich Preise für: Lieferung<br>Seiten für Artikelgruppen erstellen<br>Zusatzartikel synchronisieren |   |

## Anhang B): Artikel aus dem Shopify Online-Shop in WinOrder importieren.

Wählen Sie in den Artikelstammdaten "Artikel aus Online-Shop importieren":

|   | Bestätig | jen                                      |                                               |                  | ×                |
|---|----------|------------------------------------------|-----------------------------------------------|------------------|------------------|
|   | ?        | Artikel a                                | us Online-                                    | Shop lader       | ı                |
|   |          | Einige Artik<br>WinOrder A<br>Online-Sho | el befinden si<br>Artikelstamm.<br>p Artikel: | ch im Websho     | op aber nicht im |
|   |          | - Magic-Piz                              | za                                            |                  |                  |
| - |          | Möchten Si<br>Artikelstam                | e diese Artike<br>m laden?                    | l jetzt in den V | VinOrder         |
|   |          |                                          | Ja                                            | <u>N</u> ein     | Abbrechen        |

Nach erfolgreichen Import werden die Artikel in bestehende Artikelgruppen einsortiert bzw. in einer eigenen Artikelgruppe angezeigt:

| Datei       | Bestellungen Kunden Mitarbeiter Stammdate                                                                                                    | n Optionen Berichte <u>Extras</u> Hilfe                                                                                                    |
|-------------|----------------------------------------------------------------------------------------------------|----------------------------------------------------------------------------------------------------|
| €<br>6<br>? | MwStGruppen<br>[F12] Neuer Artikel<br>[Einfg] [Strg+Ein                                                                                                    | ppe<br>[g] Löschen<br>[Strg+Entf] Speichern<br>[F10] Artkeldaten<br>importieren [F9]                                                                                                    |
|             | Artikel/-gruppen<br>Artikel/-gruppen<br>Artikelsuche (Nummer, Name, EAN-Barcode):<br>Example T-Shirt<br>Artikel / Artikelgruppen<br>(a) WinOrder-Shopify Shop<br>(a) Startseite<br>Magic-Pizza<br>(c) Startseite<br>Example T-Shirt<br>(c) Steuern<br>Ermäßigter Artikel | Artikel:       Name: Example T-Shirt       Zusatzartikel (0)       Bild:         Beschreibung:       (323 x 434 Pixel)       Image: Standard Preis:         2. Beschreibung:       Inhaltsstoffe: []       Image: Standard Preis:         Artikel-Nr.:       EB       Inhaltsstoffe: []         Artikeltyp:       Nicht ergänzbarer Hauptartikel       Pfandaufschlag:       0,00 €         Bonuspunkte:       0,00 €       Bonuspunkte: 0       0         Image: Standard Preis:       0,00 €       Bonuspunkte: 0       0         Standard Preis:       0,00 €       Estandard Preise:       Standard Preise: |
|             |                                                                                                    | ArtNr.     Größe/Sorte/Preisgr     Preis     Offnungszeit/Ang     Bonusp     EAN-Barco       Lithograph - Height     25,00 €     Standardöffnungs     0     MyEAN123                                                                                                    |
|             |                                                                                                    | exampl Sman 19,99 € Standardomnungs 0<br>exampl Medium 19,99 € Standardöffnungs 0                                                                                                    |
|             |                                                                                                    | Hinzufügen Löschen • Auf Standardpreis reduzieren 🕼 📀                                                                                                    |

음 🗿 Bilddaten werden geladen..

👀 WinOrder